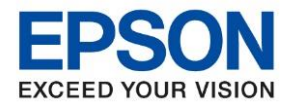

หัวข้อ : วิธีการดิดตั้งไดร์เวอร์ เชื่อมต่อแบบ USB รุ่นที่รองรับ : M3170

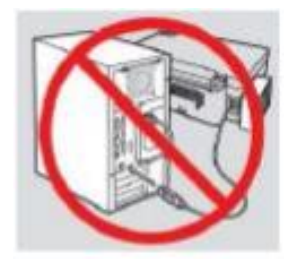

#### คำเดือน: ห้ามต่อสาย USB จนกว่าจะได้รับคำแนะนำให้เชื่อมต่อในขั้นตอนการติดตั้งไดร์เวอร์

1. ใสแผ่น CD ไดร์เวอร์

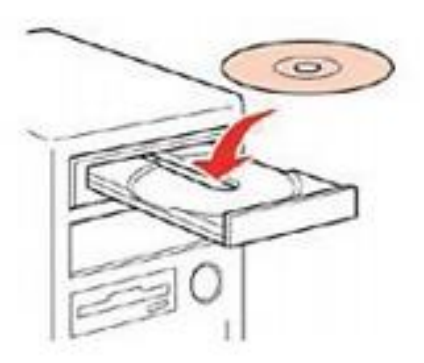

2.ดับเบิ้ลคลิกไดร์ซีดี Epson เพื่อเริ่มการติดตั้งหรือคลิกขวาไดร์ซีดี Epson เลือก Open และดับเบิ้ลคลิกเลือก InstallNavi

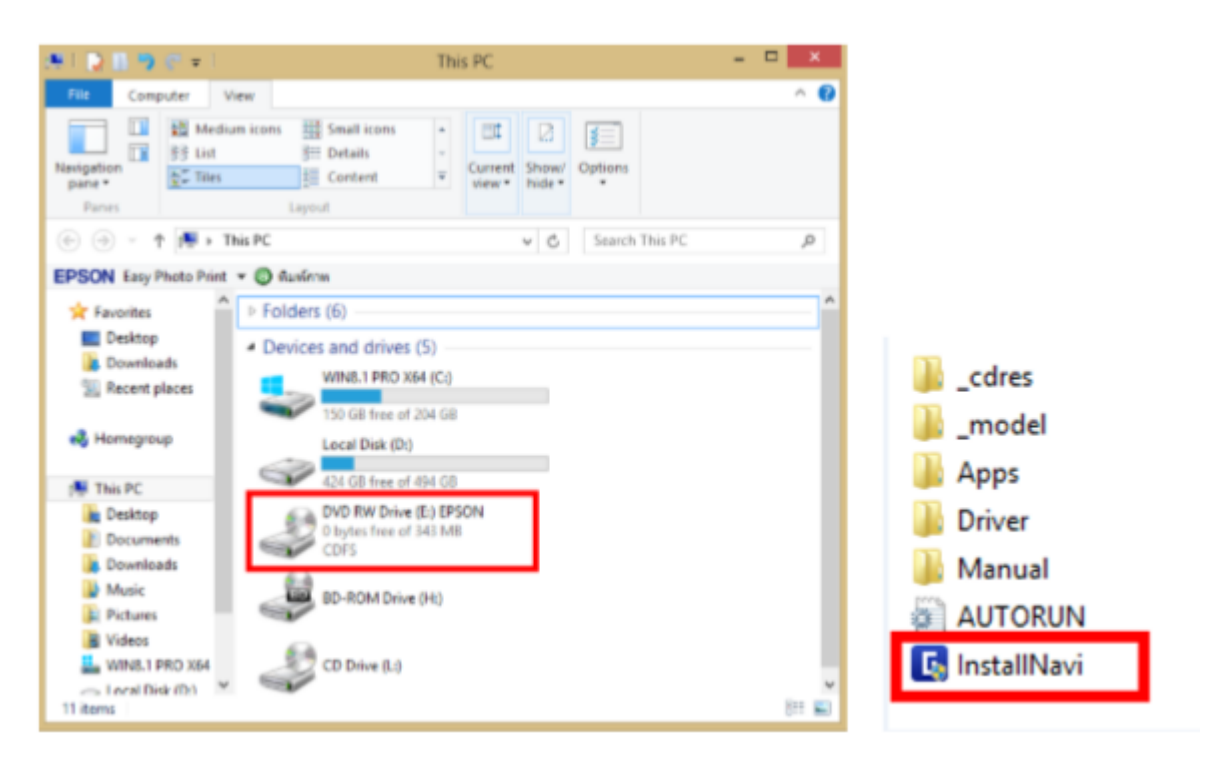

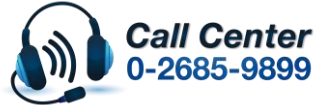

สามารถสอบถามข้อมูลเพิ่มเดิมทางอีเมลลได้ที่ <u>support@eth.epson.co.th</u> เวลาทำการ : วันจันทร์ – ศุกร์ เวลา 8.30 – 17.30 น.ยกเว้นวันหยุดนักขัตฤกษ์

เวลาทาการ : วนจนทร – ศุกร เวลา 8.30 – 17.30 น.ยกเวนวนหยุดนกขตฤกษ
 <u>www.epson.co.th</u>

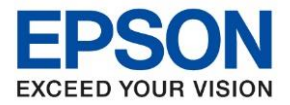

: วิธีการติดตั้งไดร์เวอร์ เชื่อมต่อแบบ USB : M3170

# 3. คลิกที่ ฉันยอมรับเงื่อนไขของข้อตกลงนี้ จากนั้นคลิก ถัดไป

| Install Navi [M3170 Series] | >                                                                                                    | < |
|-----------------------------|----------------------------------------------------------------------------------------------------|---|
|                             | ข้อตกลงการใช้โปรแกรม                                                                                                    |   |
| ช้อมกลงการใช้โปรมกรม        | SEIKO EPSON CORPORATION<br>สัญญาอนุญาตให้ใช้โปรแกรมซอฟต์แวร                                                                                                    | ^ |
| เลือกหัวเลือก               | สำคัญ! กรุณาอ่านสัญญาอนุญาตให้ใช่โปรแกรมซอฟต์แวรัณบันนี้โดยละเอียด ผลิตภัณฑ์คอมพิวเตอร์ซอฟต์แวร์,<br>ส่วนอุปกรณ์แบบอักษร (fontware), ลักษณะอักษรพิมพ์ (typeface) และ/หรือ ข้อมูล รวมถึงหนังสือคำอธิบาย<br>ประกอบโดๆ (รวมเรียก "ซอฟต์แวร์") ควรถูกติดติ้ง หรือใช้งานโดยผู้ได้รับอนุญาต ("ท่าน") ภายใต้เงื่อนใชว่าห่านจะ                                                                                                    | l |
| การติดตั้ง                  | ตกลงกับ บริษัท เซ็เก้ เอปสัน คอร์ปอเรซิน ( "เอปสัน") ตามข่อตกลงและง้อนไขที่ระบุในสัญญาณบับนิ การเข้าานหรือ<br>ติดตั้งขอฟต์แวร์นี้ ถือเสมือนว่าท่านยอมรับข้อตกลงและเงื่อนไขที่ระบุในสัญญาณบับนี้ห้งหมด ท่านควรอ่านสัญญาณบับ<br>นี้ โดยสะเอียดก่อนท่าการติดตั้ง หรือใช้งานขอฟต์แวร์ หากท่านไม่ตกลงกับข้อตกลงและเงื่อนไขที่ระบุในสัญญาณบับนี้<br>ท่านจะไม่ได้รับอนุญาต์ให้ติดตั้งหรือใช้งานขอฟต์แวร์                                                                                                    |   |
| การเชื่อมต่อ                |                                                                                                    |   |
| ดรามสอบทั้งกลีน             | 1. การอนุญาต เอปสันและคู่ค้าของเอปสันตกลงอนุญาตให้ห่านติดตั้งและใช้งานซอฟต์แวร์บนเครื่องคอมพิวเตอร์<br>เครื่องหนึ่งเครื่องใด หรือคอมพิวเตอร์หลายเครื่องหีห่านประสงค์จะใช้งานโดยตรหรือผ่านเครือข่าย การอนุญาตนี้ เป็น<br>การอนุญาตเฉพาะบุคคล แต่ไม่จำกัดการอนุญาตให้เพียงผู้หนึ่งผู้ใด ไม่มีค่าสิทธิ และไม่สมารถให้อนุญาตช่างได้ ห่าน<br>สามารถให้ผู้ใช้งานคอมพิวเตอร์เครื่องอื่นๆ ที่เชื่อมต่อกับเครือข่ายใช้งานซอฟต์แวร์ได้ แต่มานจะต้อง (ก) ดำเนินการ<br>ซึ่งให้เป็นเป็นเว็จเรือเรื่องอื่นๆ ที่เชื่อมต่อกับเครือข่ายใช้งานซอฟต์แวร์ได้ แต่มานจะต้อง (ก) ดำเนินการ |   |
| เตริมสิ้น                   | เพื่อเทเบนทเนนางา เจเขตานอนๆ นนฉู่ภาพนภายเตออตกัลและเงอนเขตระบุเนลกัญญาแบบน (ชี) ตาแนการเพื่อเห<br>เป็นที่แน่ใจว่าผู้ใช้คนอื่นๆ จะใช้ขอฟต์แวร์เฉพาะกับเครื่องคอมพิวเตอร์ที่เป็นส่วนหนึ่งของเครือข่ายดังกล่าว และ (ค)<br>ดุ้มครองและปกป้องเอปส้นและคู่ด้าของเอปส้นจากความเสียหาย ความสูญเสีย ค่าใช้จ่าย และความรับผิดหังปางอันอาจ<br>เกิดแก่เอปส้นและคู่ด้าของเอปส้น เนื่องจากการที่ผู้ใช้งานไม่สามารถปฏิบัติตามข้อตกลงและเงื่อนใขที่ระบุในสัญญา                                                                                                    | > |
|                             | 🖂 ฉันยอมรับเงื่อนไขของข้อตกลงนี้                                                                                                    |   |
|                             | ยกเลิก ถัดไป                                                                                                    |   |
| 4. กด <b>ถัดไป</b>          |                                                                                                    |   |
| Install Navi [M3170 Series] | - 0                                                                                                    | × |
|                             | เลือกตัวเลือกการติดตั้ง                                                                                                    |   |
| 🗸 ข้อตกลงการใช้โปรแกรม      | ⊠ ดาวน์โหลดขอฟต์แวร์ลัาสุดจาก Epson (แนะนำ)                                                                                                    |   |
| เลือกตัวเลือก               | 🗹 การตรวจสอบสถานะและซอฟต์แวร์อัพเดตอัตโนมัติจาก Epson (แนะนำ)                                                                                                    |   |
| การพิดตั้ง                  | [d] ปะกังและหรืดกะไปเช่น Encon                                                                                                    |   |
|                             | ัฐานของลูกการหน่างและอง Epson<br>Encon รายรายข้ามลารใช้นายเพื่อใช้แปรเด่มภาพของไขม้าร์โดยใช้ Goode Analytics เราไม่เด่มเอ็บรายรายข้ามลว่าน                                                                                                    |   |
| การเชื่อมต่อ                | EDOLL 10.1 Magdull 1994 IMUDI 100 foldowi Ludounis 11 Minu OOOGIC ATICI AT IMUDILID 110 LUDOU 110                                                                                                    |   |
| พรามสอบทั้งก่ยืน            | Google Analytics                                                                                                    |   |
| เสร็จสิ้น                   |                                                                                                    |   |
|                             |                                                                                                    |   |
|                             | ยกเล็ก ย้อนกลับ กัดไป                                                                                                    |   |
|                             |                                                                                                    |   |

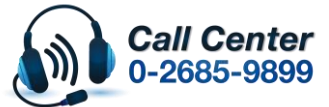

สามารถสอบถามข้อมูลเพิ่มเดิมทางอีเมลลได้ที่ <u>support@eth.epson.co.th</u> เวลาทำการ : วันจันทร์ – ศุกร์ เวลา 8.30 – 17.30 น.ยกเว้นวันหยุดนักขัดฤกษ์

เวลาทำการ : วันจันทร์ – ศุกร์ เวลา 8.30 – 17.30 น.ยกเว้นวันหยุดนักขัดฤกษ์
 <u>www.epson.co.th</u>

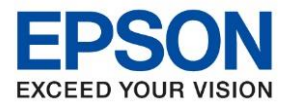

หัวข้อ ร่นที่รองรับ : วิธีการติดตั้งไดร์เวอร์ เชื่อมต่อแบบ USB : M3170

#### 5. จะปรากฎหน้าต่างการเตรียมการติดตั้งดังรูป

| Install Navi [M3170 Series] |                                     | - | × |
|-----------------------------|-------------------------------------|---|---|
|                             | กำลังดาวน์โหลดซอฟต์แวร์ที่ต้องการ   |   |   |
| ข้อมกลงการใชโปรมกรม         |                                     |   |   |
| เลือกตัวเลือก               |                                     |   |   |
| การมัดฝ่า                   | กำลังดาวน์โหลด ไดรเวอร์เครื่องพิมพ์ |   |   |
| การเชื่อมต่อ                | -                                   |   |   |
| พรวจสอบทั้งก่อื่น           |                                     |   |   |
| เสริจสิ้น                   |                                     |   |   |
|                             |                                     |   |   |
|                             |                                     |   |   |

### 6.ยืนยันการเติมน้ำหมึก เลือก ฉันเติมหมึกลงในตลับหมึกเสร็จแล้ว แล้วคลิก ถัดไป

|                        | Charging Ink                              |       |
|------------------------|-------------------------------------------|-------|
| 🗸 ข้อหกลงการใช่โปรแกรม | ท่านเติมหมึกลงในตลับหมึกเสร็จแล้วหรือไม่? | -     |
| 🗸 เลือกตัวเลือก        |                                           |       |
| การทิดทั้ง             |                                           |       |
| การเชื่อมต่อ           |                                           |       |
| ตรวจสอบทั้งก์ชั่น      |                                           |       |
| เสริจสิ้น              |                                           |       |
|                        | 🗹 ฉันเติมหมึกลงในตลับหมึกเสร็จแล้ว        |       |
|                        | ข้อนกลัง                                  | กัดไป |

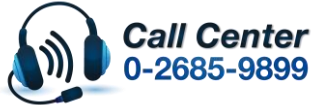

สามารถสอบถามข้อมูลเพิ่มเดิมทางอีเมลล์ได้ที่ <u>support@eth.epson.co.th</u> เวลาทำการ : วันจันทร์ – ศุกร์ เวลา 8.30 – 17.30 น.ยกเว้นวันหยุดนักขัตฤกษ์

www.epson.co.th

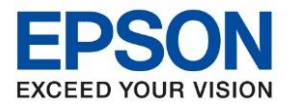

หัวข้อ : วิธีการติดตั้งไดร์เวอร์ เชื่อมต่อแบบ USB รุ่นที่รองรับ : M3170

## 7. คลิกเชื่อมต่อผ่านสาย USB หลังจากนั้นคลิก ถัดไป

| Install Navi [M3170 Series] |                                             | - 🗆 X  |
|-----------------------------|---------------------------------------------|--------|
|                             | เลือกวิธีการเชื่อมต่อของคุณ                 |        |
| 🗸 ข้อตกลงการใช้โปรมกรม      | ) เชื่อมต่อผ่านเครือข่ายใร้สาย (Wi-Fi)      | )) (() |
| เลือกพัวเลือก               |                                             |        |
| การมัดตั้ง                  | 〇 เชื่อมต่อผ่าน LAN แบบใช้สาย (อีเธอร์เน็ต) |        |
| การเชื่อมต่อ                | 💽 เชื่อมต่อผ่านสายเคเบิล USB                |        |
| ตรวจสอบทั้งก์ขึ้น           |                                             |        |
| เสริจสิ้น                   |                                             |        |
|                             | <u>การกำหนดค่าขั้นสูง</u>                   |        |
|                             | ยกเลิก ย้อนกลับ                             | ถ้ดไป  |

### 8. จะขึ้นหน้าต่างให้เชื่อมต่อสาย USB ให้เปิดเครื่องพิมพ์ และเชื่อมต่อสาย USB ระหว่างเครื่องพิมพ์กับคอมพิวเตอร์

| Install Navi [M3170 Series] | - 0                                                              | ×       |
|-----------------------------|------------------------------------------------------------------|---------|
|                             | เชื่อมต่อผ่านสายเคเบิล USB                                       |         |
| 🗸 ข้อตกลงการใช้โปรแกรม      |                                                                  | ^       |
| 🗸 เลือกต่นล้อก              |                                                                  |         |
| 🗸 การต่อตั้ง                | ตรวจพบ เครื่องพิมพ์ กรุณารอสักครู่เพื่อให้การตั้งค่าเสร็จสมบูรณ์ |         |
| การข้อมม่อ                  |                                                                  |         |
| ตราจสอบทั้งก์ชั่น           |                                                                  |         |
| เสรีจสิ้น                   |                                                                  | ~       |
|                             |                                                                  |         |
|                             | เมื่อเชื่อมต่อสาย USB การตั้งค่าจะสำเนินการโดยอัต                | เโนมัติ |
|                             | ຄັສໃປ                                                            |         |

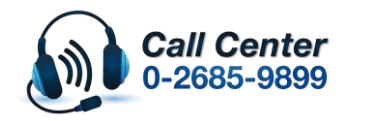

สามารถสอบถามข้อมูลเพิ่มเดิมทางอีเมลล์ได้ที่ <u>support@eth.epson.co.th</u> เวลาทำการ : วันจันทร์ – ศุกร์ เวลา 8.30 – 17.30 น.ยกเว้นวันหยุดนักขัตถูกษ์ <u>www.epson.co.th</u>

Oct 2019 / CS27

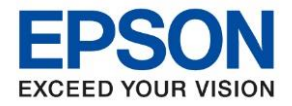

| หัวข้อ        | : วิธีการติดตั้งไดร์เวอร์ เชื่อมต่อแบบ USB |
|---------------|--------------------------------------------|
| รุ่นที่รองรับ | : M3170                                    |

- Intell Nevi (M3170 Series)
   □ □ ×
   nrsôn oně vtať Sarazu ujství
   v tersaméčiouru
   v tersaméčiouru
   v tersaméčiouru
   v redaži
   meňaui
   staťa
- 9. หลังจากเชื่อมสาย USB จะปรากฏหน้าต่างการติดตั้งเสรจ็สมบูรณ์คลิก ถัดไป

10. จะปรากฏหน้าต่างดังภาพ หากต้องการทดสอบคลิก พิมพ์หน้าทดสอบ หรือคลิก ถัดไป

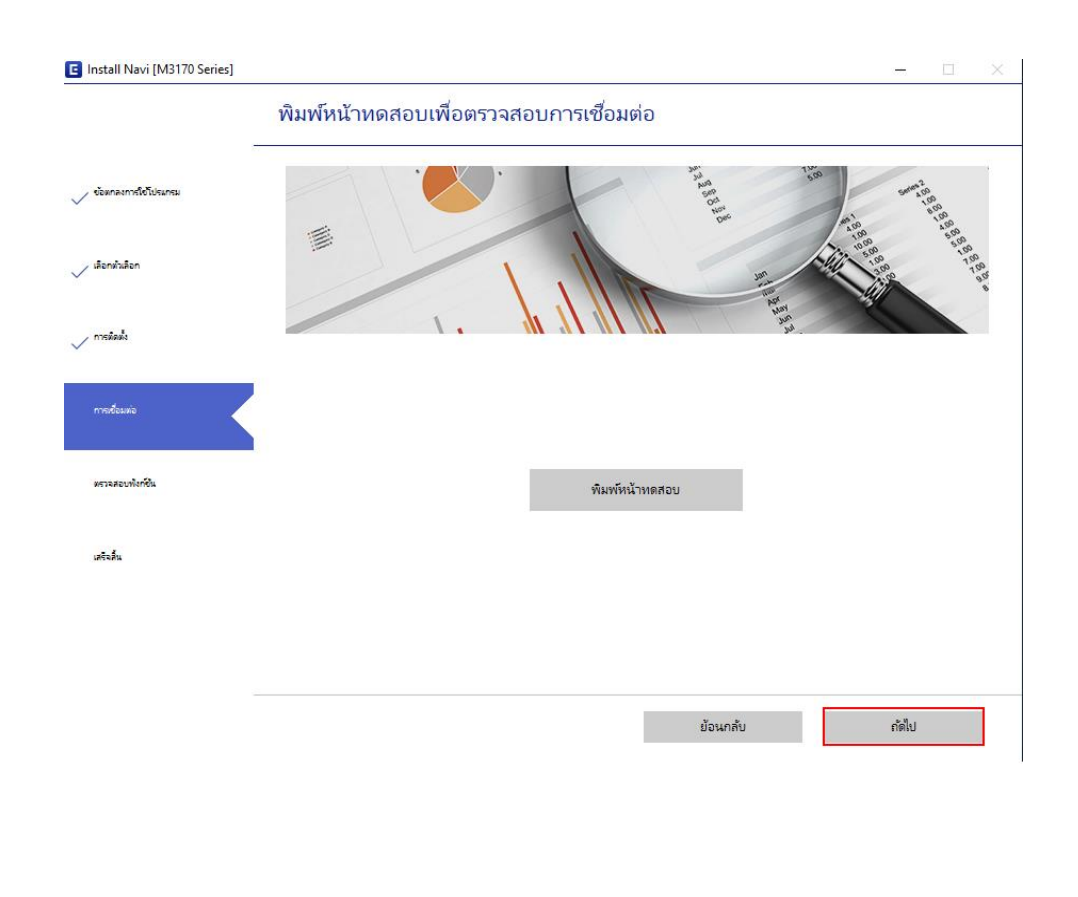

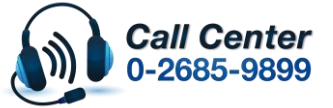

สามารถสอบถามข้อมูลเพิ่มเดิมทางอีเมลล์ได้ที่ <u>support@eth.epson.co.th</u> เวลาทำการ : วันจันทร์ – ศุกร์ เวลา 8.30 – 17.30 น.ยกเว้นวันหยุดนักขัดฤกษ์

เวลาทำการ : วันจันทร่ – ศุกร์ เวลา 8.30 – 17.30 น.ยกเว้นวันหยุดนักขัดฤกษ์
 <u>www.epson.co.th</u>

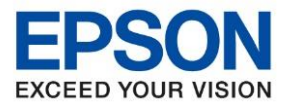

: วิธีการติดตั้งไดร์เวอร์ เชื่อมต่อแบบ USB หัวข้อ ร่นที่รองรับ : M3170

## 11.การติดตั้งเสร็จสมบูรณ์ คลิก เสร็จสิ้น

| Install Navi [M3170 Series] |                                   | - 0       | × |
|-----------------------------|-----------------------------------|-----------|---|
|                             | การติดตั้งเสร็จสมบูรณ์            |           |   |
| 🗸 ข้อตกลงการใช้ไปขอกรม      |                                   |           | ^ |
| 🗸 เลือกตัวเลือก             |                                   |           |   |
| 🗸 mniadi                    | เครื่องของคุณพร้อมใช้งาน          |           |   |
| 🗸 การเชื่อมห่อ              |                                   |           |   |
| 🗸 ดกานสอบฟงก์อื่น           |                                   |           | ~ |
| utalu                       | หลังจากนี้                        |           |   |
|                             | 🗹 ตรวจสอบหาซอฟตน์าร์ที่อัพเดตแล้ว |           |   |
|                             |                                   | เสร็จสิ้น | Ľ |

#### 12.จะปรากฏหน้าต่างดังภาพ ตรวจสอบการซอฟต์แวร์...

| EPS                       | ON M3170 Se           | eries ~    | 9       |   |      |
|---------------------------|-----------------------|------------|---------|---|------|
| าารอัพเดตผล่              | จิตภัณฑ์ที่จำเป็เ     | 4          |         |   |      |
| <i>เ</i> อฟท์แวร <i>์</i> |                       | สถานะ      | Version |   | ขนาด |
|                           |                       |            |         |   |      |
| In                        | stall Navi [M3170 Ser | ies]       |         | × |      |
| _                         |                       |            |         |   |      |
| ชอฟต์แวร์ที่              | ตรวจสอบการอพเ         | เดทซอพทแวร |         |   |      |
| เอฟท์แวร์                 |                       |            |         |   | ขนาด |
|                           |                       |            |         |   |      |

จำนวนทั้งหมด : - MB

| ปิดหน้าต่าง | ທີດທັ້ง O |  |
|-------------|-----------|--|

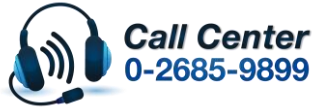

สามารถสอบถามข้อมูลเพิ่มเดิมทางอีเมลล์ได้ที่ <u>support@eth.epson.co.th</u> เวลาทำการ : วันจันทร์ – ศุกร์ เวลา 8.30 – 17.30 น.ยกเว้นวันหยุดนักขัตฤกษ์

www.epson.co.th

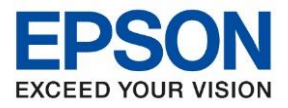

หัวข้อ รุ่นที่รองรับ : วิธีการติดตั้งไดร์เวอร์ เชื่อมต่อแบบ USB

: M3170

## 13.จะปรากฏหน้าต่างติดตั้งซอฟต์แวร์แอพพลิเคชั่น

| stall Navi [M31]     | 70 Series]                          |             |         |                    |
|----------------------|-------------------------------------|-------------|---------|--------------------|
| ดตั้งซอฟต            | ข์แวร์แอพพลิเคชท                    | ц           |         |                    |
| E                    | PSON M3170 Se                       | ries ~      | Ð       |                    |
| การอัพเดต            | าผลิตภัณฑ์ที่จำเป็น                 |             |         |                    |
| ซอฟท์แวร์            |                                     | สถานะ       | Version | ขนาด               |
|                      |                                     |             |         |                    |
|                      | Install Navi [M3170 Serie           | 25]         |         | ×                  |
| . 1                  | <ul> <li>ตรวจสอบการอัพเด</li> </ul> | จหซอฟห์แวร์ |         |                    |
| ซอฟตแวร<br>ซอฟท์แวร์ | v                                   |             |         | ขนาด               |
|                      |                                     |             |         |                    |
|                      | L                                   |             |         |                    |
|                      |                                     |             |         |                    |
|                      |                                     |             |         | จำนวนทั้งหมด : - M |

ปิดหน้าต่าง

ติดตั้ง 0

## 15.จะขึ้นหน้าต่างดังรูปกด Close

| Install Navi [M3170 Series]                                                                        | ×      |
|----------------------------------------------------------------------------------------------------|--------|
| Online Product Registration                                                                        |        |
| Product Name : M3170 Series                                                                        |        |
| Thanks for buying Epson. Please register your Epson product.<br>Please select your country/region. | -1     |
| Please select your country/region. United                                                          | States |
| □ Do not display this message again.                                                               |        |
| Register                                                                                           | Close  |

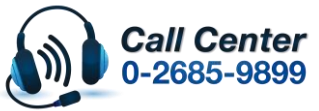

- สามารถสอบถามข้อมูลเพิ่มเดิมทางอีเมลลใด้ที่ <u>support@eth.epson.co.th</u> เวลาทำการ : วันจันทร์ – ศุกร์ เวลา 8.30 – 17.30 น.ยกเว้นวันหยุดนักขัดฤกษ์
- เวลาทำการ : วันจันทร์ ศุกร์ เวลา 8.30 17.30 น.ยกเว้นวันหยุดนักขัดฤกษ์
   <u>www.epson.co.th</u>

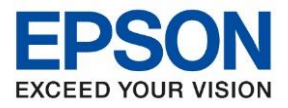

หัวข้อ รุ่นที่รองรับ : วิธีการติดตั้งไดร์เวอร์ เชื่อมต่อแบบ USB : M3170

#### 16.จะขึ้นหน้าต่างดังรูปกด Exit

| 😐 Install Navi [M31 | Install Navi [M3170 Series]  |        |               |             |  |  |
|---------------------|------------------------------|--------|---------------|-------------|--|--|
| Install ap          | Install application software |        |               |             |  |  |
|                     | EPSON M3170 Series           | ~ €    | ¢             |             |  |  |
| Essen               | tial Product Upda            | ates   |               |             |  |  |
| Software            |                              | Status | Version       | Size        |  |  |
|                     |                              |        |               |             |  |  |
| Other               | useful software              |        |               |             |  |  |
| Software            |                              | Status | Version       | Size        |  |  |
|                     |                              |        |               |             |  |  |
|                     |                              |        |               |             |  |  |
|                     |                              |        |               | Total: - MB |  |  |
|                     |                              |        |               |             |  |  |
| Ex                  | it                           |        | Install 0 ite | em(s)       |  |  |

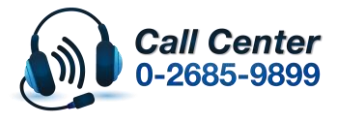

สามารถสอบถามข้อมูลเพิ่มเติมทางอีเมลล์ได้ที่ <u>support@eth.epson.co.th</u> เวลาทำการ : วันจันทร์ – ศุกร์ เวลา 8.30 – 17.30 น.ยกเว้นวันหยุดนักขัตฤกษ์ www.epson.co.th